## TARTALOM

| BEVEZETÉS                                                                           | 55             |
|-------------------------------------------------------------------------------------|----------------|
| BIIIentyuzet<br>Közvetlen belépés billentyűi<br>Elenőrzés- és szerkesztésbillentyűk | 50<br>57<br>57 |
| Ikon-menü                                                                           | 58             |
| ENERGIA-ELLÁTÁS                                                                     | 59             |
| INDÍTÁS ALAPMENÜ                                                                    | 61             |
| 1. Kulcsszó                                                                         | 61             |
| 2. Billentyűtónus                                                                   | 64             |
| 3. Dátumformátum                                                                    | 65             |
| 4. Időformátum                                                                      | 65             |
| 5. Helyi idő beállítása                                                             | 66             |
| 6. Ébresztő be/ki                                                                   | 67             |
| 7. Napi ébresztő beállítása                                                         | 68             |
| 8. Használt memória                                                                 | 69             |
| 9. Display nyelve                                                                   | 69             |
| SZÓTÁR                                                                              | 70             |
| Az általános szótár funkciója                                                       | 70             |
| Fejlett szófelismerés                                                               | 73             |
| Részletes keresés                                                                   | 73             |
| Vector Ultima™ helyesírás-ellenőrzés                                                | 75             |
| A HASZNÁLÓ SZÓTÁRA                                                                  | 76             |
| RENDHAGYÓ IGÉK                                                                      | 77             |
| AMERIKAI IDIOMATIKUS KIFEJEZÉSEK                                                    | 78             |

| TÁRSALGÁS                                                                 | 80             |
|---------------------------------------------------------------------------|----------------|
| PC - KAPCSOLAT                                                            | 81             |
| TELEFONKÖNYV                                                              | 82             |
| JEGYZET                                                                   | 84             |
| IDŐBEOSZTÁS                                                               | 85             |
| NAPTÁR                                                                    | 87             |
| IDŐ<br>Helyi idő<br>Világidő                                              | 89<br>89<br>89 |
| ÉVFORDULÓ                                                                 | 90             |
| KALKULÁTOR                                                                | 92             |
| KÖNYVELŐ                                                                  | 93             |
| MÉRTÉK- ÉS VALUTAÁTALAKÍTÁS<br>Mértékrend átalakítása<br>Valutaátalakítás | 95<br>96<br>97 |
| JÁTÉKOK                                                                   | 99             |
| Master Mind<br>Szójáték                                                   | 99<br>100      |
| ADATTÖRLÉS                                                                | 101            |
| AUTOMATIKUS KIKAPCSOLÁS                                                   | 101            |

## BEVEZETÉS

Gratulálunk az EHu200D Angol-magyar elektronikus szótár és menedzserkalkulátor vásárlásához. E kiváló nyelvsegítő a következő tulajdonságokkal van ellátva:

- Az alapszótár több mint 450 000 címszót tartalmaz, ezek között általános szavak és kifejezések, orvosi, műszaki, jogi, üzleti szakszavak, valamint szlengkifejezések és általános szókapcsolatok
- 128K kétnyelvű menedzserkalkulátor, ami Telefonkönyvet, Időbeosztást, Jegyzetet és Évforduló-listát foglal magába
- Szótárbővítési lehetőség
- Azonnali visszafordítás
- Vector Ultima ™ helyesírás-ellenőrzés
- Pontos szófelismerési rendszer
- A 200 legnépszerűbb amerikai kifejezés
- Angol rendhagyó igék
- Több mint 1000 kifejezés (témák szerint elrendezve)
- Játék-címtár
- PC-kapcsolat, adatcsere a számítógéppel
- Könyvelő
- Naptár
- Mérték- és valutaátváltás

- Helyi és világidő
- Kalkulátor

Használja örömmel a Lnguage Teacher-t, ami személyi utikalauz és üzleti ismertető is egyben.

Mivel a gyártó folyamatosan fejleszti és javítja a Language Teacher termékek minőségét és működését, a megvásárolt eszköz bizonyos szerkesztési jellemvonásai némileg különbözhetnek e kézikönyv leírásától.

### Billentyűzet

A tipikus amerikai QWERTY billentyűzet elrendezése hozzájáruló magyar betűkkel van ellátva. Ezzel másodpercek alatt bármilyen szót beírhat.

Angol és magyar betűrendet és mértékrendszert a → gomb lenyomásával lehet átkapcsolni. Az alapszótárban azonban az input nyelv választása automatikusan történik úgy, hogy a jelenlegi forrás nyelvnek feleljen meg és a → billentyű nem működik.

Ahhoz, hogy, kötőjelet, aposztrófot és pontot használhassa, nyomja és szabadítsa ki a **↑**-t mielőtt a megfelelő billentyűt használja.

Hozzájáruló jel-készlet a ↑+SYMB lenyomásával kapható. A ∧ ∨ segítségével több jelet találhat. Nyomja a jelzett számú billentyűt hogy a választott jelet írja be.

### Közvetlen belépés billentyűi.

|         | Alapszótár                       |
|---------|----------------------------------|
| Ŀ       | Helyi és világidő                |
| <b></b> | Kalkulator                       |
| 69      | Kifejezések                      |
| â       | Telefonkönyv                     |
|         | Indítás alapmenü                 |
| VERB    | Rendhagyó igék                   |
| IDIOM   | Amerikai idiomatikus kifejezések |

Elenőrzés- és szerkesztésbillentyűk.

| $\land \lor$ | Föl/le a lapon, teljes képernyő                  |
|--------------|--------------------------------------------------|
| SPELLER      | Helyesírásellenőrzés alapszótárban               |
| <b>∢</b> ►   | Kurzort mozgatni                                 |
| ▼▲           | Sorokat fel- vagy lefelé mozgatni.               |
| <b>↑</b> +►  | Új sort kezdeni                                  |
| DEL          | Egységet vagy jegyzéket törölni.                 |
| 4            | Az elrendelés igazolása                          |
| ↔            | Angol-magyar mértékrendszert<br>átkapcsol        |
| INS          | Váltás a felülirásos és a beszúró<br>mód között. |
| LI           | Üresen hagyott hely                              |
|              |                                                  |

| <b>↑</b> +SYMB. | Jeleket mutat (a ∨∧ több jelnek) |
|-----------------|----------------------------------|
| EDIT            | Jegyzékszerkesztést enged        |
| ESC             | Képernyőt bezár vagy kiürít      |
|                 |                                  |

Számítási jelek és operációk Kalkulátor funkció használásánál kaphatók.

### lkon-menü

EHu200D Language Teacher® új beindítási interface-szel rendelkezik, a benne levő funkcionális ikonok vizuálisan kialakítják a szótár számos funkcióit és megkönnyíti hozzáférhetőségét.

Az *Ikon-menü* a rendszer beindítása után jelenik meg vagy amikor kimegy a szekcióból ESC billentyű lenyomásával. Az *Ikon-menü* felsőbb része balról jobbra, fentről lefelé következő foglalja magába: *Szótár, Használó szótára, Rendhagyó Igék, Idiomatikus kifejezések, Társalgás, PC-kapcsolat.* 

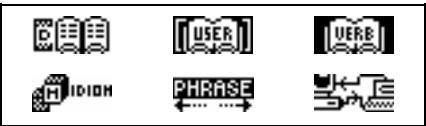

Lépjen a következő oldalra, hogy a középső képernyőt mutassa, amelyen következő ikonok helyeznek el: *Telefonkönyv, Jegyzet, Időbeosztás, Naptár, Helyi és világidő, Évforduló.* 

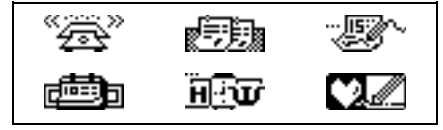

Az alsó ikonkészlet a következő szekciókat képviseli: Kalkulator, Könyvelő, Mérték- és valuta-átalakítás, Játék, Adattörlés, Indítás alapmenü:

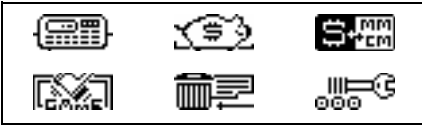

∧ ∨ billentyűkkel *Ikon-menü* képernyők között mozoghat. Nyíl billentyűkkel emeljen ki ikonokat a mutatott *Menü* részéből. Nyomja ↓ hogy a kiemelt ikonnal jelölt szekciót nyisson.

# ENERGIA-ELLÁTÁS

Az EHu200D Language Teacher®-t két fő CR2032 elem és a CR1220 memóriát támogató elem látja el energiával.

 Fontos: Az EHu200D Language Teacher® vétele után állítja be a főelemeket (beleszámítva) a következő utasítás szerint:

Amikor az elemek lejárnak, figyelmeztető üzenet jelenik meg. Hogy az elemek teljes lejárását és a lehetséges RAM-ban levő adat elvesztését el akarja kerülni, az összes elemkészletet át kell cserélni. Az új és régi elemeket együtt beállítani nem szabad.

- Nyomja ON/OFF billentyűt, hogy a készülék kikapcsolódjon.
- Távolítsa el az elemdoboz fedőjét a készülékről való elmozdításával.

- Kisebb csavarhúzóval távolítsa el a fémkapcsot, ami az elemeket a helyükben tartja meg.
- Vegye ki a régi elemeket és új elemeket tegyen be.
- *Fontos:* Mind a két elem plusz jelei (+) fentről legyenek.
- Rögzítse az elemeket a helyükben fém- kapoccsal.
- Tegye vissza az elemdoboz fedőjét. Vigyázzon arra, hogy a fedő feszesen álljon a helyében.
- Fontos: Csak 2 perc áll rendelkezésére, hogy kicserélje. Ellenkező esetben RAM-ban megőrzött adatait elvesztheti. 2-perces határon átlépni nem szabad! A használó adatainak elvesztéséért sem a gyártó, sem a kereskedő nem viseli a felelősséget.
- Fontos: Amikor az áram be van kapcsolva, az elemeket a készülékből kivenni nem szabad. Ezzel nagy kárt okozhat a készüléknek. Ha az egységet nem tudja kikapcsolni, nyomja a RESET gombot, ami hátulról, az elemdoboz mellett helyezkedik el, hogy a rendszert újraindítsa.

A rendszer újraindítása alatt nyomja meg az N gombot a <CLEAR DATA? Y/N> vagy <ERROR! CLEAR? Y/N> üzeneten hogy a használó adatait és a megalkalmazott rendszer konfigurációját próbálja megőrizni. Ha a RAM elromlott vagy ha első ízben kapcsolja be a szótárt, Y gombot kell lenyomni, hogy a rendszert újraindítsa.

# INDÍTÁS ALAPMENÜ

Ha az EHu200D valamennyi funkcióját meg szeretné ismerni, valamint jobb munkaeredményt kíván elérni, ismerkedjen meg az Indítás alapmenüben található opciókkal. Ezek segítségével kívánságai szerint állíthatja be a gépet.

- Kulcsszó
- Billentyű tónus
- Dátumformátum
- Időformátum
- Helyi idő beáll.
- Ébresztő be/ki
- Napi ébresztő beáll.
- Használt memória
- Display nyelve
- Fontos: Az összes üzenet angolul jelenik meg az eszköz beindításával. Ha a display nyelvét magyarra akarja átcserélni, kezdjen a 9. Display nyelve opciónál.

## 1. Kulcsszó

 Nyomja meg az ON/OFF billentyűt, hogy a fordítógépet bekapcsolja. Nyomja a billentyűt a billentyűzeten, vagy a billentyűzeten, vagy a billentyűz

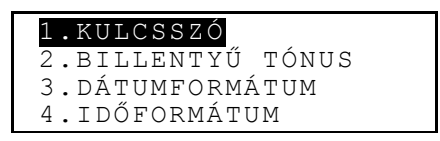

 Nyomja 1-et vagy bizonyosodjon meg arról, hogy a Kulcsszó sor ki van emelve, és nyomja a J, hogy a Kulcsszó-menüt lássa:

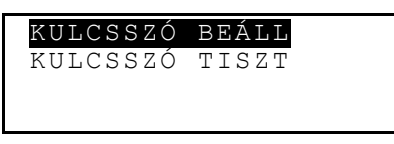

 Válassza a Kulcsszó beáll, hogy a Kulcsszóbeállítási képernyőt nyissa.

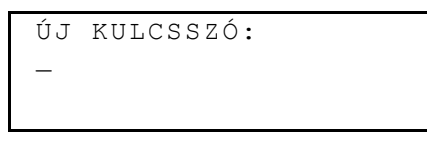

- Írja be a max. 8 betűből álló kulcsszót.
- Nyomja a , hogy a kulcsszót megőrizze, és térjen vissza a Kulcsszó-menühöz. A képernyő bal felső részén kulcs jele jelenik meg, ami azt mutatja, hogy a használó jegyzetei kulcsszóval vannak védve.
- Nyomja az ESC vagy a , hogy a Indítás alapmenühöz térjen vissza.

 Ha változtatni akarja a kulcsszót, nyissa újra a Kulcsszó-menüt és válassza a Kulcsszó beáll. opciót.

```
RÉGI KULCSSZÓ:
```

- Írja be a kulcsszót. Ha a beírt kulcsszó nem egyezett a jelenlegi elrendeléssel, *Hibás kulcsszó* üzenet jelenik meg.
- Ha a beírt kulcsszó egyezett a valóságos kulcsszóval, az Új kulcsszó üzenet jelenik meg. Írjon be új kulcsszót és nyomja a ↓ megőrzés céljából, és térjen vissza a Kulcsszó menühöz.
- Nyomja az ESC vagy a , hogy a Indítás alapmenühöz térjen vissza.
- Ha le akarja törölni a kulcsszót, és ezzel adatvédelmet eltávolítani, nyissa újra a Kulcsszó menüt és válassza a Kulcsszó tiszt opciót.
- Írja be a kulcsszót. Ha a beírott kulcsszó nem egyezett a jelenlegi elrendeléssel, Hibás kulcsszó üzenet jelenik meg.
- Ha a beírott kulcsszó egyezett a valóságos kulcsszóval, a billentyű jele eltűnik és a display visszatér a Kulcsszó menühöz. Ekkor a használó jegyzékeit a kulcsszó többet nem védi.

 Fontos: A kulcsszavat ne felejtse el. Ha elfelejti, az összes szótárt újra kell állítani és ezzel a RAM-ban megőrzött adatait elveszíti.

## 2. Billentyűtónus

 Az Indítás alapmenüben nyomja meg a 2-es billentyűt vagy emelje ki a Billentyű tónus sort és nyomja a →, hogy a Billentyű tónus indításába lépjen be.

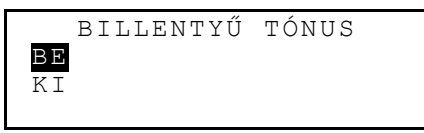

- Ezt az opciót úgy tervezték, hogy amikor lenyomja a billentyűt a Language Teacher® billentyűzetén, mindig hallható jelet kap. *Billentyű tónus* alapértelmezésként van kiválasztva.
- Nyomja a ▼ vagy a ▲, hogy a kiemelt korlátot mozgassa KI vagy BE sorokba megfelelő módon.
- Nyomja a J, hogy az elrendelését hitelesítse és térjen vissza az *Indítás* alapmenühöz. Amikor *Billentyű tónus* be van kapcsolva, a jele képernyő jobb oldalán jelenik meg.

### 3. Dátumformátum

 Az Indítás alapmenüben nyomja meg a 3-as billentyűt vagy emelje ki a Dátumformátum sort és nyomja a , hogy a Dátumformátum indításába lépjen be.

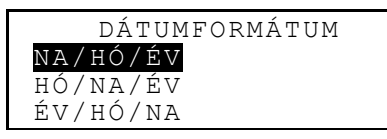

A nap/hónap/év formátum alapértelmezésként van kiválasztva.

- A kívánt formátum kiemeléséhez használja a ▼▲ billentyűket.
- Nyomja a , hogy az elrendelését hitelesítse és térjen vissza az *Indítás* alapmenühöz.

## 4. Időformátum

 Az Indítás alapmenüben nyomja meg a 4-as billentyűt vagy emelje ki az Időformátum sort és nyomja a , hogy a Időformátum indításába lépjen be.

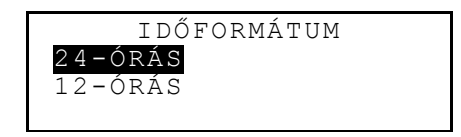

A 24-órás formátum alapértelmezésként van kiválasztva.

- A kívánt formátum kiemeléséhez használja a ▼▲ billentyűket.
- Nyomja a , hogy az elrendelését hitelesítse és térjen vissza az *Indítás* alapmenühöz.

### 5. Helyi idő beállítása

 Az Indítás alapmenüben mozgassa a kiemelt korlátot az 5. opcióhoz és nyomja a →, hogy a belföldi városok listája jelenjen meg a képernyőn.

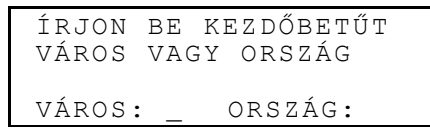

 Válassza VÁROS vagy ORSZÁG mezőt a billentyűk segítségével és írja be a kezdőbetűt. A kiválasztott kategóriában az első város és ország jelenik meg a képernyőn ábécérendben, valamint dátum és idő is. Pl.:

```
MADRID, SPANYOL
01/01/1999 (PÉ)
02:05:35
```

 A ▼▲ billentyűk segítségével a városok ábécérendi listáján nézhet át, vagy a ∧ ∨ -t használhatja és így országokon átnézhet. A Ienyomásával a választott adatot hitelesíti és láthatja a dátumot és az időt az indítási képernyőn.

```
<u>0</u>1/01/1999
08:06
```

- A kurzor fölött levő számokat a megfelelő számbillentyűk lenyomásával cserélheti. A kurzort nyílbillentyűk segítségével mozgathatja. Ha jobban szereti az amerikai 12-órás időformátumot, nyomja meg a P billentyűt a PM (délután)- hoz vagy A billentyűt az AM (délelőtt)-hez számok után.
- Nyomja a , hogy az elrendelését megőrizze. Az előbbi képernyő megjelenik új adatokkal.
- Nyomja ESC vagy a sés térjen vissza az Indítás alapmenühöz.

# 6. Ébresztő be/ki

 Az Indítás alapmenüben mozgassa a kiemelt korlátot a 6. opcióhoz és nyomja a , hogy az Ébresztő be/ki indításába lépjen be.

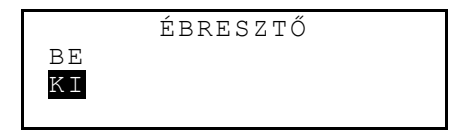

- A ▼ ▲ billentyűk segítségével be- vagy kikapcsolhatja az Ébresztő jeladását. Ez az elrendelés mind az Időbeosztás-ra, mind a Napi ébresztő-re vonatkozik.
- Nyomja a J, hogy az Ébresztő be/ki –ből kimenjen és térjen vissza az Indítás alapmenühöz. Amikor az Ébresztő be van kapcsolva, a jele képernyő jobb oldalán jelenik meg.

### 7. Napi ébresztő beállítása.

 Az Indítás alapmenüben mozgassa a kiemelt korlátot
 7. opcióhoz és nyomja a , hogy a Napi ébresztő időbeállításába lépjen be.

NAPI ÉBRESZTŐ BEÁLL

```
12:00
```

- Az ébresztési időbeállításához a kurzor fölött levő számokat a megfelelő számbillentyűk lenyomásával cserélheti. A kurzort <> billentyűk segítségével mozgathatja. Ha jobban szereti az amerikai 12-órás időformátumot, nyomja meg a P billentyűt a PM (délután)- hoz vagy A billentyűt az AM (délelőtt)-hez a számok után.
- Nyomja a , hogy a Napi ébresztő-ből kimenjen és térjen vissza az Indítás alapmenühöz.

### 8. Használt memória

 Az Indítás alapmenüben mozgassa a kiemelt korlátot a 8. opcióhoz és nyomja a , hogy a Használt memória táblázatot nyissa ki.

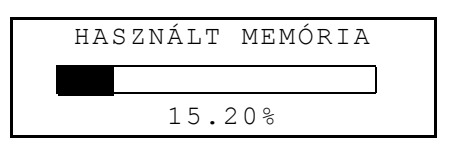

 Nyomja ESC és térjen vissza az Indítás alapmenühöz.

### 9. Display nyelve

 Az Indítás alapmenüben mozgassa a kiemelt korlátot a 9. opcióhoz.

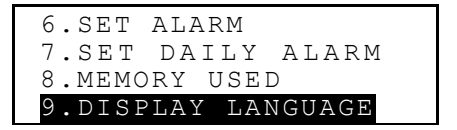

• Nyomja a ↓ billentyűt.

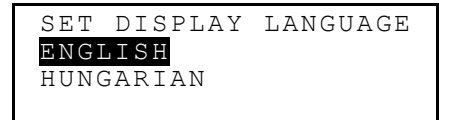

 Emelje ki a MAGYAR sort és nyomja a J. Az opciók nevei magyarra változnak.

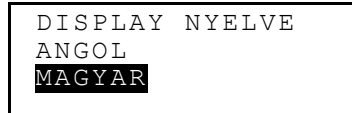

 Nyomja ESC és térjen vissza az Indítás alapmenühöz. Most az összes üzenet magyarul jelenik meg.

# SZÓTÁR

Az EHu200D Language Teacher® a legkorszerűbb angol-magyar és magyar-angol elektronikus szótárakat foglalja magába. Ha a szótár nyújtotta minden lehetőséget fel akar használni, olvassa gondosan a következő utasítást.

### Az általános szótár funkciója

- Nyomja meg az ON/OFF gombot, hogy a szótár bekapcsolódjon.
- Nyomja a billentyűt a billentyűzeten vagy a killentyűzeten vagy a killentyűzeten vagy a szótár alapmenübe belépjen.

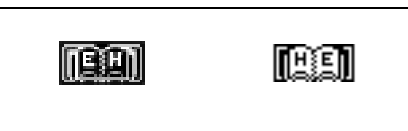

 Válassza a fordítás irányát a kiemelt korlát mozgatásával a megfelelő ikonhoz és nyomja a .L.

```
ANGOL -> MAGYAR
```

- Fontos: Ha a fordítás irányát meg akarja változtatni, nyomja meg az ESC gombot és térjen vissza a Szótár menühöz, ahol ellenkező ikont válasszon.
- A billentyűzeten a fordítandó szót írja be.
- Fontos: Az ékezetes magyar betűk beírásához a magyar -> angol szótár indítási képernyőjén a megfelelő betűbillentyű lenyomása előtt használja a
   ↑ billentyűt.

Ha, például, az angol CATCH szót magyarra akarja lefordítani:

ANGOL-MAGYAR

```
CATCH_
CATCH
```

 Fontos: Használja az INS –t hogy az Insert (beszúrás) és Overwrite (felülírás) opciók között átkapcsoljon, DEL –t a betűtörlésnek, ESC –t a képernyőtisztításnak. Nyomja a , hogy a szótári címszót jelölje meg.

```
CATCH
N.
LABDA ELKAPÁSA;
FOGÁS;
```

 Nyomja a ▼ billentyűt, hogy a CATCH szó több fordítása jelenjen meg. Ha a CATCH szó más fordításait akarja megnézni, a ▲ lenyomásával visszalapozhat.

Homonimok egy címszó alatt találhatók. Fordításai megfelelő szófaj-rövidítések alatt helyezkednek el. Egy szófajban megkülönböztető jelentéseket számok választanak el, közel szinonimákat vessző választ el.

Egyes szófordítások vagy jelentések külön adatokat foglalhatnak magába, pl. földrajzi utalások, zárójelben (AMERIKAI), tudományos ágazatok, összekapcsoló jellel kiemelve {KÖZGAZDASÁG}, stílus és használati címkék négyszögletes zárójelben [TÁRSALGÁSI], több jelentésváltó információ szögletes zárójelben <ÁLLAT>.

Magyar igék egyes számú 3. személyű alakban szerepelnek.

- Nyomja a v vagy a h billentyűt, hogy a betűrend szerint előző vagy következő címszóhoz menjen.
- Ha más szót ugyanabban a szótárban akar fordítani, kezdje gépelni, és az input képernyő automatikusan jelenik meg.
- Nyomja meg az ESC billentyűt, hogy az Indítás alapmenühöz térjen vissza.

### Fejlett szófelismerés

Az EHu200D Language Teacher® *Fejlett* szófelismerés funkcióval látták el. Amikor beírja a fordítandó szót, a helyesírási szempontból a legközelebbi szó a képernyő alsó sorában jelenik meg. Ha a fordítandó szó már megjelent mielőtt végiggépelte, nyomja a J, hogy a fordításait megnézhesse.

 Kezdjen pl. APPOINT szót gépelni az angol-magyar szótárban. Az o betűnél a szó az alsó sorban megjelenjenek.

```
ANGOL-MAGYAR
```

APPO\_ APPOINT

• Nyomja a , hogy a fordításai jelenjenek meg.

```
APPOINT
V.
KINEVEZ; KIJELÖL;
KITÖZ;
```

E funkció helyes használása gyorsítja a munkáját, amikor nagyobb szövegeket kell lefordítani.

### Részletes keresés

Az EHu200D Language Teacher® *Részletes keresés* funkcióval látták el, amely az általános

Szótár-ban levő minden szónak azonnali visszafordítását adja.

Gépelje pl. az APPOINT szót angol-magyar szótárban és nyomja a ↓, hogy a fordításait lássa.

```
APPOINT
V.
KINEVEZ; KIJELÖL;
KITÖZ;
```

 Nyomja a ▶, hogy az első fordítást emelje ki, és használja a nyíl-billentyűt kiválasztott szó kiemeléséhez, pl.:

```
V.
KINEVEZ; KIJELÖL;
<mark>KITÖZ</mark>;
```

Nyomja a L a kiemelt szó azonnali visszafordításához.

```
KITÖZ
V.
APPOINT; MARK OUT; PIN
UP
```

- Ha újra akar Részletes keresés-t csinálni, ismételje meg a 2. és 3. lépést. Ez a funkció egyszerre 20 alkalommal használható egyszerre.
- Fontos: ESC lenyomásával a visszafordítások sorában egy lépésre lemegy.

### Vector Ultima™ helyesírás-ellenőrzés

A Vector Ultima™ helyesírás-ellenőrzés az egyik legkorszerűbb korrektor az angol helyesírásellenőrzési eszközök között. Igen alkalmas, amikor a szó pontos helyesírásában kételkedik.

• Gépelje be pl. a RICIT szót a receipt helyett.

```
ANGOL-MAGYAR
```

```
RICIT_
RICK
```

 Nyomja meg a SPELLER-t. A képernyőn ajánlatlista jelenik meg.

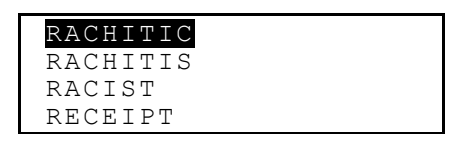

- Nyomja a ▼ billentyűt, és ezzel mozgatja a kiemelt korlátot a RECEIPT szóhoz.
- Nyomja a , hogy a fordításait láthassa.

```
RECEIPT
N.
RECEPT; VÉNY; NYUGTA;
VEVÉNY;
```

 Fontos: Ha a helyesírás-ellenőrző nem tud más szavakat ajánlani, a TÉTEL NEM TALÁLT üzenet jelenik meg.

# A HASZNÁLÓ SZÓTÁRA

Az EHu200D Language Teacher® segítségével saját szótárat készíthet, ami automatikusan csatlakozik az alapszótárhoz.

 Válassza a IIIII ikont felső Ikon-menü-ben, hogy a Használó szótár menübe lépjen be.

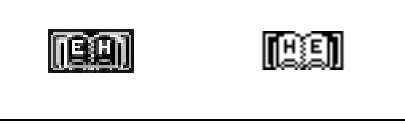

- Válassza a fordítás irányát a megfelelő ikon kiemelésével és a I lenyomásával.
- Fontos: Ha a Kulcsszó az Indítás alapmenüben be volt állítva, az üzenet arra emlékezteti, hogy a legújabb kulcsszót írja be.

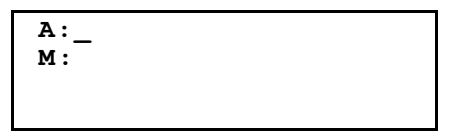

- Töltse ki a jegyzéket, a kurzort ◄► billentyűk segítségével angol és magyar sorok között mozgatva. A ▼▲ billentyűk segítségével válogathat (vagy a → -vel az alsóbb sorra lejöhet). Lásd a *Billentyűzet* szekciót 56.0. szerkesztési utasításokért és ellenőrzés-billentyűk ellátásáért. Nyomja a →, míg az alsó sorban van, hogy a jegyzék megőrizze.
- *Fontos:* A beírás nyelvét a gép automatikusan átállítja.

- ◆ Sorolja fel a létező jegyzéket a ∧∨ billentyűkkel.
- Nyomjon EDIT-et, hogy a létező jegyzéket változtassa.
- Ha új jegyzéket akar nyitni, amíg a létező jegyzék ki van mutatva az átnézésrendszerben, nyomjon ESCet.
- Fontos: Ha szerkesztés után nyomja meg az ESCet, az üzenet megkérdezi: új jegyzéket vagy a régi jegyzék változatát akarja megőrizni.
- Jegyzéktörlésnek nyomja DEL-t a megjelent üzenetet igazolja.
- Ha a fő Szótár-ból nyitja a Használó szótára jegyzéket, írja be a jegyzékének kezdőszavát vastag betűkkel a megfelelő fő Szótár input képernyőjén és nyomja ↓.

# RENDHAGYÓ IGÉK

Az összes angol rendhagyó ige az EHu200D Language Teacher® *Rendhagyó igék* címtárban van felsorolva ábécérend szerint.

 Válassza a kellet ikont felső *Ikon-menü-*ben, hogy a *Rendhagyó igék* szekció input képernyőjét nyissa ki.

> IGÉK —

 Kezdje azt az igét beírni, amelyiknek főalakjait és magyar fordítását meg akarja nézni.

IGÉK

FORG\_ FORGET

 Nyomja a , amikor a kívánt ige az alsó sorban jelenik meg.

```
FORGET; FORGOT;
FORGOTTEN
ELFELEJT, NEM
EMLÉKSZIK, NEM JUT
```

- A v és ∧ billentyűk segítségével a jegyzéken föl/le lapozhat.
- A ▼ és ▲ billentyűkkel emelje ki a jegyzéket szükség esetében.

*Részletes keresés* funkció segítségével az alapszótár a címszavait mutatja mind a két nyelv igéinek. A részletes leírás a *Szótár* szekcióban található.

### AMERIKAI IDIOMATIKUS KIFEJEZÉSEK

Az EHu200D Language Teacher® *Szókapcsolatok* címtárban több mint 200 népszerű amerikai

szókapcsolat és magyar fordítása van felsorolva ábécérend szerint.

 Válassza a ikont felső Ikon-menü-ben, hogy a Szókapcsolatok szekció input képernyőjét nyissa ki.

```
KIFEJEZÉSEK
—
```

• Kezdje a szókapcsolatot beírni, pl.:

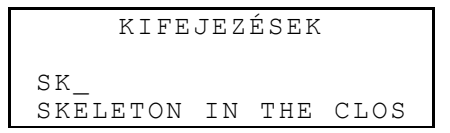

 Nyomja a , amikor a kívánt szókapcsolat a végső sorban jelenik meg.

```
SKELETON IN THE
CLOSET
REJTEGETETT
SZÉGYENFOLT
```

- A v és ∧ billentyűk segítségével a jegyzéken föl/le lapozhat.
- A ▼ és ▲ billentyűkkel emelje ki a jegyzéket szükség esetében.

A részletes keresés funkció segítségével az alapszótár címszavait mutatja mind a két nyelv szavainak. A részletes leírás a *Szótár* szekcióban található.

## TÁRSALGÁS

Az EHu200D Language Teacher® memóriája több mint 1000 társalgási fordulatot őriz meg. A könnyebb használat miatt témakörök szerint csoportosítottuk ezeket:

- 1. Társalgás
- 2. Utazás
- 3. Szálloda
- 4. A vendéglőben
- 5. Vásárlás
- 6. Városnézés

- 7. Kommunikáció
- 8. Bankban
- 9. Közlekedés
- 10. Egészség
- 11. Kozmetikai szalon
- 12. Rendőrség kihívás
- Nyomja a S billentyűt vagy válassza a HEARSE ikont felső *lkon-menü-*ben, hogy a *Társalgás* menüt nyissa ki.

#### <mark>1.TÁRSALGÁS</mark> 2.UTAZÁS 3.SZÁLLODA 4.A VENDÉGLŐBEN

A ▼ ▲ billentyűkkel emelje ki a témát és nyomja a ↓.
 Pl. válassza a 4. témát, A vendéglőben .

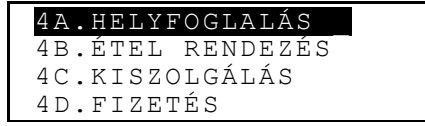

• Válassza az epizódot.

- A v és ∧ billentyűk segítségével a jegyzéken föl/le lapozhat.
- A ▼ és ▲ billentyűkkel kiemelheti a sorokat.

*Részletes keresés* funkció segítségével az alapszótár címszavait láthatja mind a két nyelven. A részletes leírás a *Szótár* szekcióban található.

# PC - KAPCSOLAT

Language Teacher® a PC-kapcsolatot biztosító kábel (külön megvásárolandó) és az LT *EHu200Dlink* software segítségével az ön adatai EHu200D Language Teacher® organizer szekciójából számítógépére is átvihetők, majd vissza.

- Kösse össze az egységet és a a számítógépet a kábellel.
- Válassza a keven keven keveven keven keven keven keven keven keven keven keven keven keve

#### 1.SZEMÉLYI TELEFON

2.ÜZLETI TELEFON

3.JEGYZET

#### 4.ÉVFORDULÓ

• Válassza az adatátvitel szekciót, pl.:

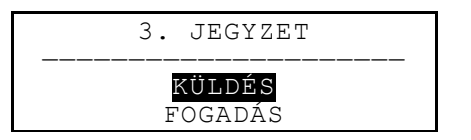

- Válassza az átvitelmódot: Küldés-t vagy Fogadás-t.
- Kezdje az EHu200Dlink alkalmazását számítógéphez, és olyan átvitelmódot válasszon, amelyik az egység átvitelmódjának felel meg.
- Elsősorban a fogadó készüléket indítsa, utána a küldő készüléket.
- Ha az összeköttetés sikerült, EHu200Dlink program átvitt bájtok számáról tudósít.

# TELEFONKÖNYV

A *Telefonkönyv*-ben neveket, telefonszámokat és címeket gyűjthet össze angolul és magyarul. Az adatokat át lehet nézni, törölni, szerkeszteni és kulcsszóval bezárni.

Nyomja a billentyűt és válassza a középső *lkon-menü-*ben, hogy a *Telefonkönyv*-et nyissa ki.

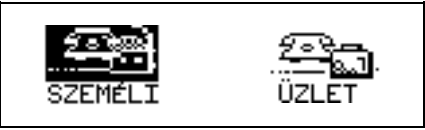

- A ► vagy a ◄ billentyű segítségével emelje ki az egyik ikont a *Telefonkönyv* részeit jelölő ikonokból, pl. a szemeLI, és nyomja a ↓. Az új jegyzék-sablon automatikusan nyílik ki.
- Fontos: Ha a Kulcsszó az Indítás alapmenüben be volt állítva, az üzenet arra emlékezteti, hogy a legújabb kulcsszót kell beírni.

```
NÉV:
TEL.:
FAX:
E-MAIL:
```

- Töltse ki a jegyzéket, a kurzort ◄► billentyűk segítségével mozgathatja sorokban, a ▼▲ billentyűk segítségével az egyik sorról átmehet a másikra (a ↓ vel az alsóbb sorra lejöhet). Lásd a *Billentyűzet* szekciót 56 o. szerkesztési utasításokért és az ellenőrzés-billentyűk ellátásáért. Nyomja a ↓, amikor a végső sorban van, hogy a jegyzék megőrizzen.
- Fontos: Az adatokat angolul vagy magyarul írhatja be. Nyomja a → billentyűt, hogy a nyelveket és a mértékrendszereket sorrendben kapcsolja át.
- ◆ Sorolja fel a létező jegyzékeket a ∧∨ billentyűkkel.
- Nyomjon EDIT-et, hogy a létező jegyzéket változtassa.
- Ha új jegyzéket akar nyitni, amíg a létező jegyzék ki van mutatva az átnézésrendszerben, nyomjon ESCet.

- Fontos: Ha szerkesztés után nyomjon ESC-et, az üzenet kérdezi: új jegyzéket vagy a régi jegyzék változatát akarja megőrizni.
- A jegyzéktörlésnek nyomjon DEL-t és a megjelent üzenetet igazolja.

## JEGYZET

Az EHu200D Language Teacher® *Jegyzet* szekcióval, ill. alkalmas rövid üzenet- és feljegyzéstárral látták el.

- Válassza a visit vikont a középső *Ikon-menü-*ben, hogy új *Jegyzet* jegyzéksablont nyisson.
- Fontos: Ha a Kulcsszó az Indítás alapmenüben be volt állítva, az üzenet arra emlékezteti, hogy a legújabb kulcsszót kell beírni.

CÍM: TARTALOM:

Töltse ki a jegyzéket, a kurzort ◄► billentyűk segítségével mozgathatja soronként, a ▼▲ billentyűk segítségével *Cím*-ről *Tartalom*-ra átmehet (vagy a ↓ -vel az alsóbb sorra lejöhet). Lásd: *Billentyűzet* szekciót 56. o. szerkesztési utasításokért és az ellenőrzés-billentyűk. Nyomja a ↓ a *Tartalom* sorban, hogy a jegyzék megőrizzen.

- Fontos: Az adatait angolul vagy magyarul írhatja be. Nyomja a ↔ billentyűt, hogy a nyelveket és a mértékrendszereket sorrendben kapcsolja át.
- ◆ Sorolja fel a létező jegyzékeket a ∧∨ billentyűkkel.
- Nyomjon EDIT-et, hogy a létező jegyzéket változtassa.
- Ha új jegyzéket akar nyitni, amíg a létező jegyzék ki van mutatva az átnézésrendszerben, nyomjon ESCet.
- Fontos: Ha szerkesztés után nyomjon ESC-et, az üzenet kérdezi: új jegyzéket vagy a régi jegyzék változatát akarja megőrizni.
- A jegyzéktörlésnek nyomjon DEL-t és a megjelent üzenetet igazolja.

# IDŐBEOSZTÁS

Az EHu200D Language Teacher® *Időbeosztás* szekció segítségével jól oszthatja be az idejét angolul és magyarul. Az adatokat angolul és magyarul lehet beírni, átnézni, törölni és szerkeszteni.

- Válassza a vistor vistor
- Fontos: Ha a Kulcsszó az Indítás alapmenüben be volt állítva, az üzenet arra emlékezteti, hogy a legújabb kulcsszót kell beírni.

```
DÁTUM: 01/01/1999
KEZDÉS: 08:26
BEFEJEZÉS: 08:26
ÜGY:
```

- Fontos: Az első két sor jelenlegi dátumot mutat az Indítás menüben elrendelt formátumban. Ha meg akarja változtatni a formátumot, menjen át az Indítás menübe és végezze a szükséges módosításokat.
- Nyomja a ▼ vagy a , hogy a következő sorba lépjen, amikor mai dátummal alkot jegyzéket. Másképp, írjon be új dátumot számbillentyűkkel és használja a ◀► billentyűket, amikor a kurzort kell mozgatni.
- Írja be az ügy kezdési és befejezési idejét a második és a harmadik sorba. 12-órás formátumban A betű AM (délelőtti) és P betű PM (délutáni) időt jelent.
- Fontos: A ▼ ▲ billentyűk segítségével az előzetes vagy a következő sorba mozoghat (a ↓ -t is nyomhatja vagy a következő sort). Ha a beírt dátum vagy idő hibás, a jegyzék nem marad fenn.
- Töltse ki az Ügy sort a ◄► billentyűk segítségével, hogy a kurzor a sorban mozogjon. Lásd a Billentyűzet szekciót 56. o. szerkesztési utasításokért és az ellenőrzés-billentyűk ellátásáért.
- Az utolsó sorban Ébresztő jelzi Y vagy N betűvel, kell-e hallható jel ahhoz, hogy az ügy kezdési és befejezési idejét hirdesse ki. Ha ezt kívánja, mind az *Időbeosztás* jelét, mind az általános Ébresztő –t (6. Opció az *Indítás* alapmenüben) be kell kapcsolni.

- Nyomja a → az Ébresztő sorban, hogy a jegyzék fenn- maradjon.
- Fontos: Az adatait angolul vagy magyarul írhatja be. Nyomja a ↔ billentyűt, hogy a nyelveket és a mértékrendszereket sorrendben kapcsolja át.
- ◆ Sorolja fel a létező jegyzéket a ∧∨ billentyűkkel.
- Nyomjon EDIT-et, hogy a létező jegyzéket változtassa.
- Ha új jegyzéket akar nyitni amíg a létező jegyzék ki van mutatva az átnézésrendszerben, nyomjon ESCet.
- Fontos: Ha szerkesztés után nyomjon ESC-et, az üzenet kérdezi: új jegyzéket vagy a régi jegyzék változatát akarja megőrizni.
- A jegyzéktörlésnek nyomjon DEL-t és a megjelent üzenetet igazolja.
- Fontos: A létező Időbeosztás jegyzékeket, amelyeknek dátuma Naptár-ban aposztróffal van jelölve, a Naptár szekció (lásd 35. o.) felhasználásával nyithatja.

# NAPTÁR

A *Naptár* segítségével kellemesen keresgetheti és nyithatja az *Időbeosztás* és *Évforduló* jegyzékeit.

 Válassza a ikont a középső Ikon-menü-ben, hogy a Naptár képernyőbe lépjen be.

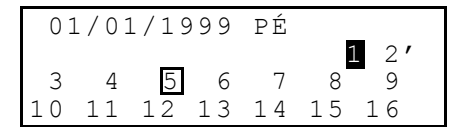

*Fontos:* A *Naptár* mai dátummal nyílik ki, ami a képernyő felső bal szögletében látható. A dátumformátum az *Indítás* alapmenüben választott opciótól függ.

A létező *Időbeosztás* és *Évforduló* jegyzékek dátumai ki vannak jelölve vagy be vannak keretezve.

- A dátumokon ◄►▼▲ billentyűkkel és a hónapokon
   ∧∨ billentyűkkel mozoghat.
- Ha Időbeosztás vagy Évforduló jegyzéket akar kinyitni, amelynek dátuma Naptár-ban fel van jegyezve, emelje ki e dátumot és nyomja a ...
- Fontos: Ha a kiválasztott dátum mind az Időbeosztás-hoz, mind az Évforduló-hoz tartozik, a középső menü jelenik meg:

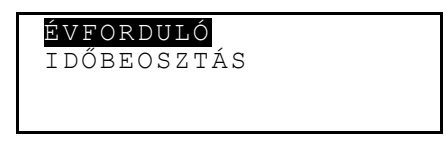

Emelje ki az opciót és nyomja a , hogy a megfelelő jegyzéket nyissa ki.

## IDŐ

 Nyomja a billentyűt a billentyűzeten és válassza a Hir ikont a középső *lkon-menü-*ben.

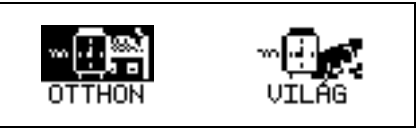

# Helyi idő

- ~•••**•**••
- Válassza a otthon az *ldő* menüben.

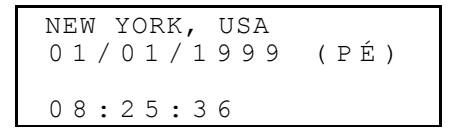

 Fontos: A beindításnál New York, USA jelenik meg. Ha más várost akar választani, vagy dátumot, időt vagy a display formátumait akarja megváltoztatni, menjen át az *Indítás* menübe és valósítsa meg a kívánt változásokat.

## Világidő

 Válassza a a az Idő menü-ben. A következő üzenet jelenik meg: ÍRJON BE KEZDŐBETŰT VÁROS VAGY ORSZÁG

 Válassza a VÁROS vagy az ORSZÁG mezőt a billentyűkkel és írjon be kezdőbetűt. A választott kategóriában ábécérendi listában az első város és ország nevei jelennek meg, valamint a dátum és az idő is. Pl.: írja be a P betűt városnak.

 A ▼ ▲ billentyűkkel a városok ábécérendi listáján és a ∧ ∨ billentyűkkel az országok listáján lapozhat. Pl., nyomja a ▼ egyszer, hogy Párizs, Franciaország jelenjen meg:

# ÉVFORDULÓ

Az EHu200D Language Teacher® *Évforduló* szekcióban kellemesen gyűjthet össze értesüléseket

születésnapokról, különböző ünnepekről és más fontos eseményekről.

- Válassza a wiele ikont a középső *Ikon-menü-*ben, hogy új *Évforduló* jegyzéksablont nyisson.
- Fontos: Ha a Kulcsszó az Indítás alapmenüben be volt állítva, az üzenet arra emlékezteti, hogy a legújabb kulcsszót kell beírni.

```
DÁTUM : 01/01
TARTALOM:
```

- Fontos: Az első sor jelenlegi dátumot mutat az Indítás menüben elrendelt formátumban. Ha a formátumot meg akarja változtatni, menjen át az Indítás menübe és végezze a szükséges módosításokat.
- Nyomja a ▼ vagy a , hogy a következő sorba lépjen, amikor mai dátummal alkot jegyzéket. Másképp, írjon be új dátumot számbillentyűkkel és használja a ◀► billentyűket, amikor a kurzort kell mozgatni.
- Fontos: Ha a beírt dátum hibás, a jegyzék nem marad fenn.

- Fontos: Az adatait angolul vagy magyarul írhatja be. Nyomja a ↔ billentyűt, hogy a nyelveket és a mértékrendszereket sorrendben kapcsolja át.
- ◆ Sorolja be a létező jegyzékeket a ∧∨ billentyűkkel.
- Nyomjon EDIT-ett, hogy a létező jegyzéket változtassa.
- Ha új jegyzéket akar nyitni, amíg a létező jegyzék ki van mutatva az átnézésrendszerben, nyomjon ESCet.
- Fontos: Ha szerkesztés után nyomjon ESC-et, az üzenet kérdezi: új jegyzéket vagy a régi jegyzék változatát akarja megőrizni.
- A jegyzéktörlésnek nyomjon DEL-t és a megjelent üzenetet igazolja.
- Fontos: A létező Évforduló jegyzékeket, amelyeknek dátuma Naptár-ban kerettel van jelölve, a Naptár szekció (lásd 35. o.) felhasználásával nyithatja.

# KALKULÁTOR

A *Kalkulátor* az EHu200D Language Teacher® egyik funkciója, amely az ön kényelmét szolgálja.

 Nyomja a billentyűt a billentyűzeten vagy válassza a ikont az alsó *Ikon-menü-*ben.

| KALKULÁTOR |    |
|------------|----|
|            | 0. |

• E funkciót rendes zsebszámológépként használhatja.

## KÖNYVELŐ

Az EHu200D Language Teacher® *Könyvelő* szekciója segítségével a bankügyleteit követheti nyomon.

 Válassza a S kint az alsó Ikon-menü-ben, hogy a Könyvelő-t nyissa ki.

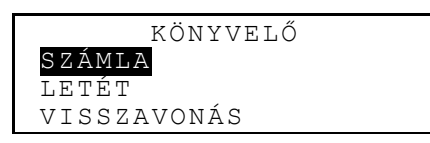

- A ▼ ▲ billentyűvel emelje ki az egyik opciót: Számlát, Letétet, Visszavonást vagy Átvételt és nyomja a ↓, hogy az új jegyzéksablont nyissa.
- Fontos: Ha a Kulcsszó az Indítás alapmenüben be volt állítva, az üzenet arra emlékezteti, hogy a legújabb kulcsszót kell beírni.
- Írja be az adatait, a kurzort ◄► billentyűk segítségével mozgathatja a sorban, a ▼▲ billentyűk segítségével egyik sorról másikra átmehet (a → -vel az alsóbb sorra lejöhet). Lásd *Billentyűzet* szekciót

56. o. szerkesztési utasításokért és ellenőrzésbillentyűk ellátásáért. Nyomja a , amikor a végső sorban van, hogy a jegyzék megőrizzen.

- Bármilyen jegyzéknél a Dátum sorban nyomja a ▼ ,hogy a következő sorba lemenjen, amikor új jegyzéket akar alkotni mai dátummal. Vagy új dátumot írjon be a ◀► billentyűkkel, ha a kurzort kell mozgatni.
- Fontos: Ha a beírt dátum hibás, a jegyzék nem marad fenn.
- Írja be a számlaszámot, amikor Számlasz., Számláról, Számlára sorokat kitölt.
- Fontos: Ha a számlaszám sor üres vagy a tartalma hibás számlát tartalmaz (vagy a Számla opcióban, hogy a számok ismétlődnek), a jegyzék nem marad fenn.
- Az Összeg a jelenlegi könyvelési mérleg számításában használt pénzösszegekre vonatkozik, Mérleg opcióban, Könyvelő menüben. A negatív értékű visszavonás esetében Hitelkorlát figyelmeztető üzenet jelenik meg.
- Tulajdonos és Részletek tájékoztatásként szolgálnak és szükség esetében kitölthetők.
- Fontos: Az adatait angolul vagy magyarul írhatja be. Nyomja a ↔ billentyűt, hogy a nyelveket és a mértékrendszereket sorrendben kapcsolja át.
- ◆ Sorolja be a létező jegyzékeket a ∧∨ billentyűkkel.
- Nyomjon EDIT-et, hogy a létező jegyzéket változtassa.

- Ha új jegyzéket akar nyitni míg a létező jegyzék ki van mutatva az átrendezésben, nyomjon ECS-et.
- Fontos: Ha szerkesztés után nyomjon ESC-et, az üzenet kérdezi: új jegyzéket vagy a régi jegyzék változatát akarja megőrizni.
- A jegyzéktörlésnek nyomjon DEL-t és a megjelent üzenetet igazolja.
- Nyissa ki az utolsó menü opcióját a Mérleg opciót, hogy a létező számlák jelenlegi mérlegeit vizsgálja meg.

# MÉRTÉK- ÉS VALUTAÁTALAKÍTÁS

 Válassza a E kont az Ikon-menü végén, hogy a Mérték- és valuta-átalakítás menüt nyissa.

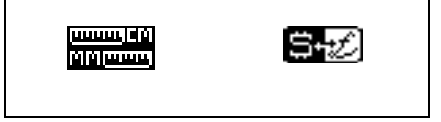

### Mértékrend átalakítása

Az EHu200D Language Teacher® segítségével amerikai mértékeket európai mértékegységekbe és vissza könnyen alakíthat át.

 Válassza a minimi ikont, hogy a Mértékátalakítás szekcióba jegyezzen be.

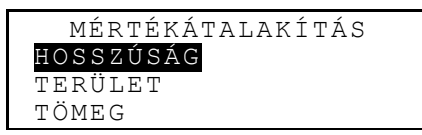

 Az opció (itt: Hosszúság) kiemeléséhez a ▼▲ billentyűt használja és nyomja a ↓:

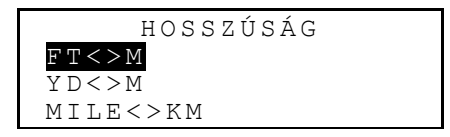

• Válassza ki az egység-párat, pl. yard<>méter

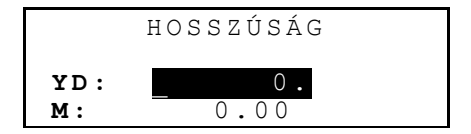

 Válassza az eredeti mértékegységet kiemelési korlát mozgatásával (a ▼▲ billentyűk segítségével).

- A numerikus értéket kiemelt mezőbe írja be. A megfelelője azonnal kiszámol és a második sorban megjelenik.
- Az ESC segítségével az előbbi képernyőhöz térjen vissza.

### Valutaátalakítás

Az EHu200D Language Teacher®-ba beépített *Valutaátalakítás* funkció 12 pénzrendszerben alakíthatja át az összegeket.

 Válassza a , hogy a Valutaátalakítás szekcióba jegyezzen be.

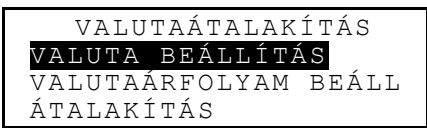

• Ha a valuta nevét akarja változtatni vagy több nevet hozzáadni, válassza a Valuta beállítás opciót.

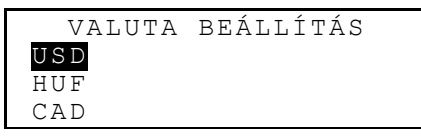

- Emelje ki az előírt valuta rövidítését vagy egy sort a végső tartalék sorokból (\* \* \* jelzésű) és nyomja a ...
- Gépelje az új valuta nevét és nyomja a , hogy megőrizze. Szükség esetében ismételje meg az

eljárást. ESC lenyomásával visszatér a Valutaátalakítás menühöz.

• Válassza a Valutaárfolyam beáll. opciót.

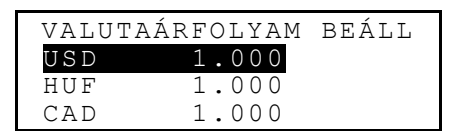

 Írjon be valutaárfolyamot a megfelelő sor kiemelésével ( a ▼ ▲ billentyűk segítségével) és a ↓ billentyű lenyomásával, például:

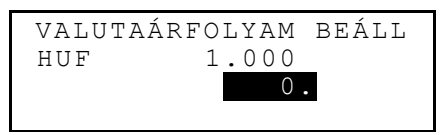

- Írjon be valutaárfolyamot, ami pl. US dolláron alapszik. Dollárárfolyam ebben az esetben 1.000 lesz, ami azt jelenti, hogy EGY (nem ezer!), és nyomja a , hogy az érték fennmaradjon.
- Írjon be árfolyamot más valutáknak
- ESC lenyomásával visszatér a Valutaátalakítás menühöz.
- Válassza az Átalakítás opciót.
- Emelje ki a valuta nevét a ▼▲ billentyűk segítségével és nyomja a ↓.
- Írja be az átalakítandó összeget és nyomja a , hogy a megfelelő összeget több valutában lássa.

# JÁTÉKOK

Az EHu200D Language Teacher® *Master Mind* számtaláló játékot és a *Hangman* oktató játékot foglal magába, amelyek fejlesztik a helyesírását és bővítik szókincsét.

 Válassza a killikont az alsó Ikon-menü-ben, hogy a Játékok menüt nyissa ki.

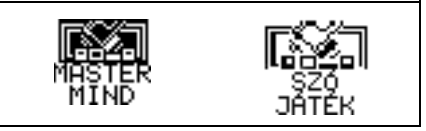

### Master Mind

- Játékok menüben válassza a Master Mind menüt nyissa ki.
- Válassza ki a nehézség szintet. Magas szinten a szám ismétlődő számjegyeket tartalmazhat.
   12 próbával találgathatja a négy számjegyből álló számot.
- Gépelje a számot és nyomja a , hogy a találgatás eredményét lássa a képernyő jobb oldalán.

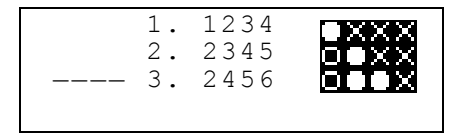

A betölt kör azt jelenti, hogy a beírott számjegyek közül van egy jó szám, de más helyen áll. A kör a helyes számjegyet jó helyen mutatja.

Ha győzött, vagy az összes próba lejárt, a megfelelő üzenet jelenik meg.

## Szójáték

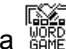

Játékok menüben válassza a Kent, hogy a Szójáték menüt kinyissa.

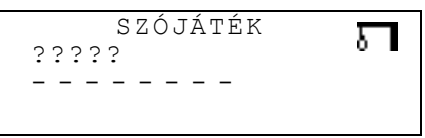

Írja be a betűket, hogy a szót kitalálja. A helyesen kitalált betűk kérdőjelek helyében jelennek meg a valódi pozíciókon. A hiányzó betűk gondolatjelekkel vannak jelölve. Minden nem ismételt hiányzó betűvel új részt ad hozzá a jobb oldalon levő képhez.

A játék végén *Győzött!* vagy *Vesztes!* üzenet jelenik meg egy másodpercre a képernyőn, az eredménytől függően. Ha a szót nem találta ki, a szó fordítása jelenik meg. Nyomjon ESC-et, hogy új játékot kezdjen.

# ADATTÖRLÉS

Az EHu200D Language Teacher® *Adattörlés* funkciójának segítségével kiürítheti a memóriát az adatok az organizer választott szekcióiból való törlésével.

Válassza a mi ikont az alsó *Ikon-menü-ben*, hogy az *Adattörlés* menüt kinyissa.

| SZEMÉLYI TELEFON |  |
|------------------|--|
| ÜZLETI TELEFON   |  |
| ÉVFORDULÓ        |  |
| IDŐBEOSZTÁS      |  |

• Válassza az opciót és igazolja a mutatott üzenetet.

# AUTOMATIKUS KIKAPCSOLÁS

Ha öt perc alatt semmilyen billentyűt nem nyomnak le, az EHu200D Language Teacher® automatikusan kapcsolja ki az áramot, hogy az elemek ne fogyasszanak energiát.